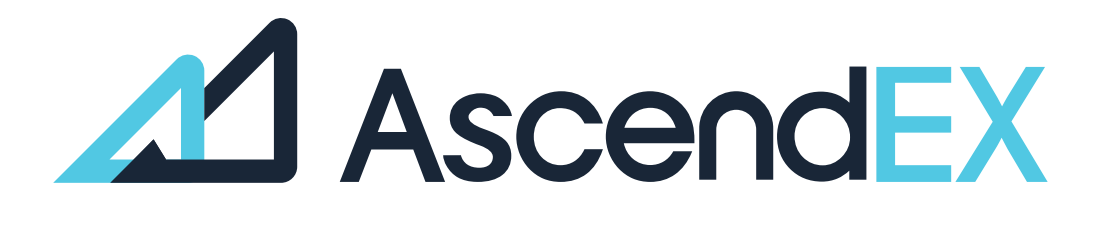

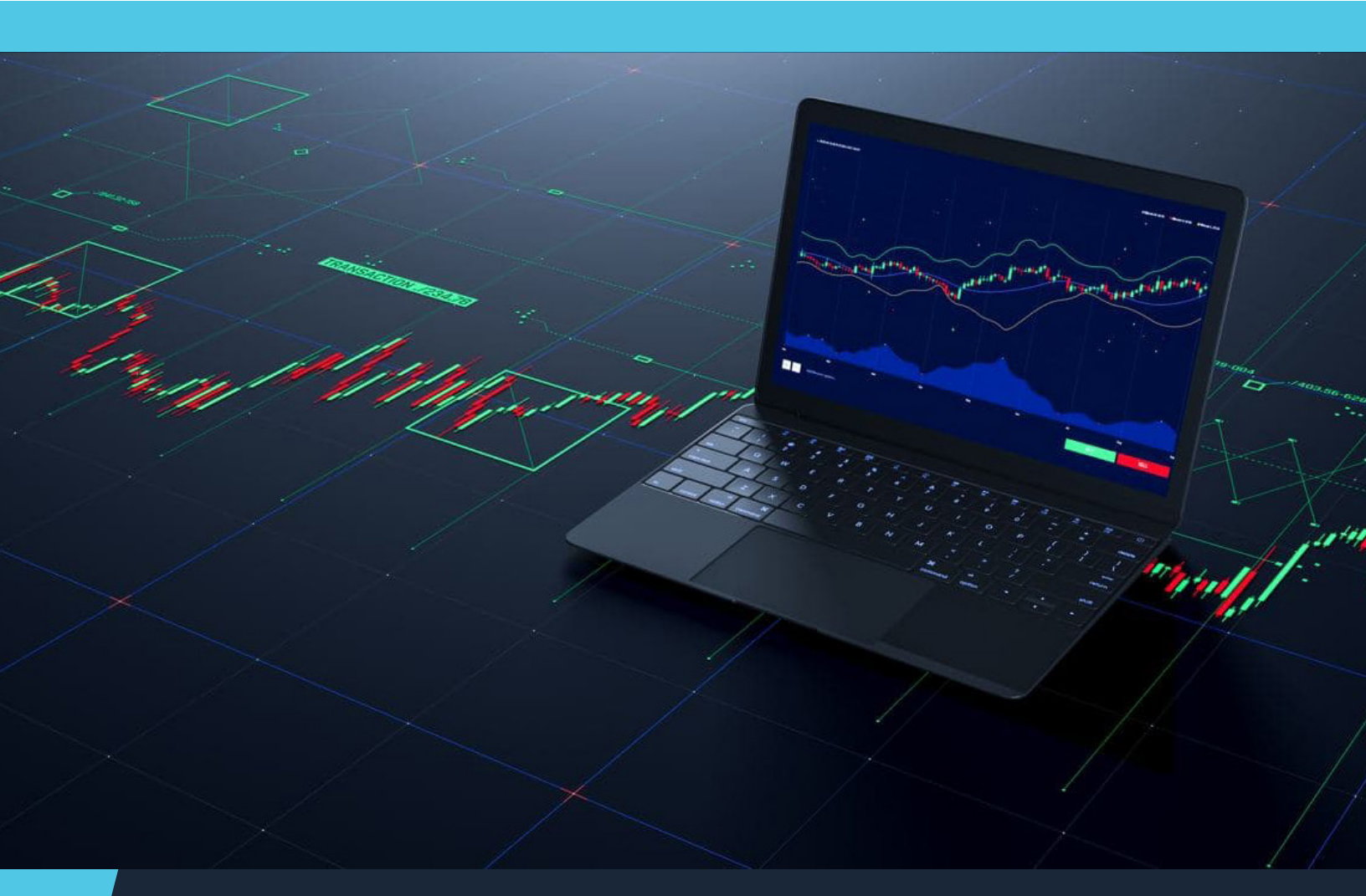

USER GUIDE How to Fund Your Account on AscendEX (APP)

## HOW TO GET STARTED USING SIMPLEX (APP)?

1. Log into your account, click on [Credit/Debit Card] on the Home page.

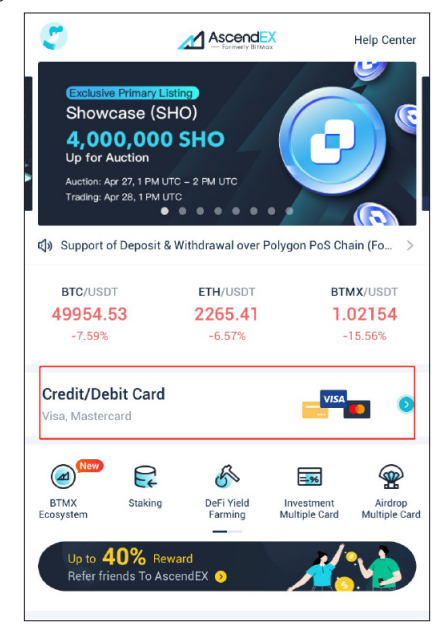

2. Select Simplex as the service provider, and then select the token and fiat currency pair for purchase. Enter the total purchase amount denominated in either fiat or token.

| ard Payment                                                                                                    |
|----------------------------------------------------------------------------------------------------|
| ent<br>/Debit Card                                                                                                    |
| USD 👻                                                                                                    |
| 8 BTC 👻                                                                                                    |
| 🏟 Simplex                                                                                                    |
| 1 BTC ≈ 51521.17628811076 USD<br>0.00% - 5%<br>50 USD<br>20000 USD                                                                                                    |
| culated based on the current market<br>actual rate will vary according to the<br>the price on the simplex page;<br>can check your payment status on<br>y on AscendEX;<br>ex Simpley Customer Support |
|                                                                                                    |

3. Read and agree to the disclaimer, and then click "Confirm."

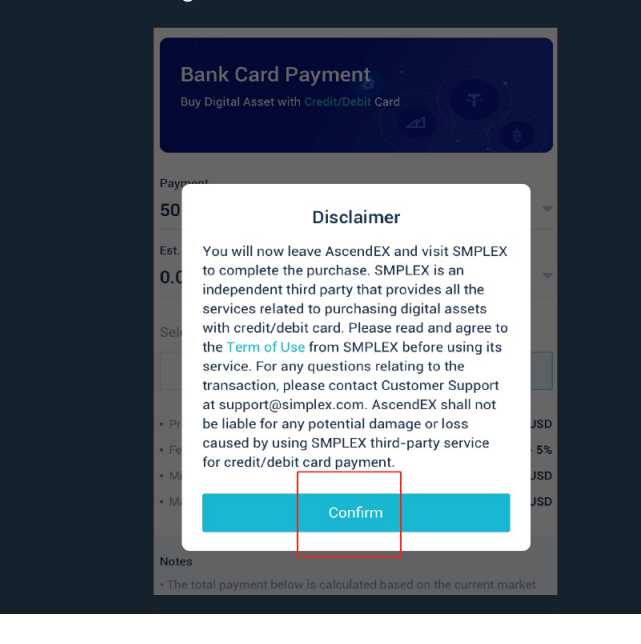

1. On the Simplex website, enter your card information. Currently, Simplex accepts credit/debit cards issued by Visa and MasterCard.

| × Simplex Checkout                     |                           |  |
|----------------------------------------|---------------------------|--|
|                                        | simplex                   |  |
| Order summary                          |                           |  |
| You buy                                | ~ 0.00092274 BTC          |  |
| Total                                  | 57.23 USD                 |  |
| Card detai                             | ls                        |  |
| Please use your pe<br>for this payment | ersonal credit/debit card |  |
| VISA                                   | mastercard                |  |
| Card Number                            |                           |  |
| Expires Month                          | ✓ Year ✓                  |  |
| Name on card                           |                           |  |
| First Name                             | Last Name                 |  |
| Security Code                          | Security Code             |  |
| Save card for m                        | ny future purchases       |  |

2. Enter your personal info with details as follows.

| × Simplex Checkout                          |
|---------------------------------------------|
|                                             |
| ZIP Code                                    |
| Country/territory                           |
| United States •                             |
| State 🗸                                     |
|                                             |
| Personal details                            |
| Email                                       |
| Phone Number                                |
| Date Of Birth                               |
|                                             |
| PAY NOW                                     |
| 0                                           |
| are required to verify their email address. |
| × Simplex Checkout                          |
|                                             |

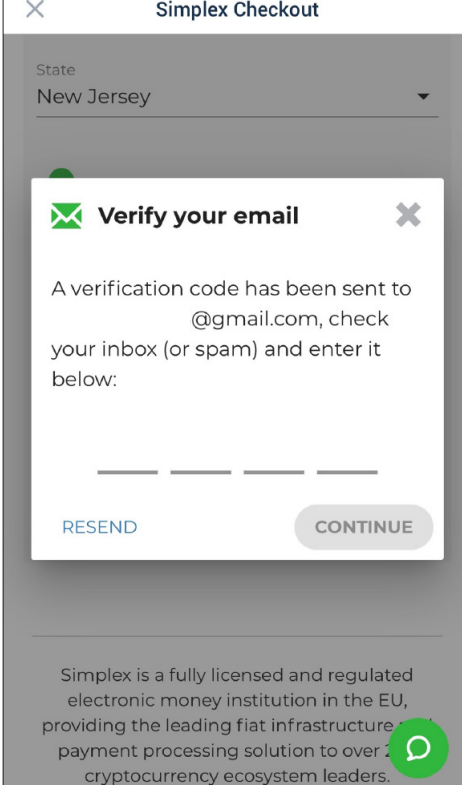

3. Users

4. Upon submission, you will be notified by an email from Simplex that your payment is being processed. Click "Return to AscendEX" button to go back to the AscendEX website.

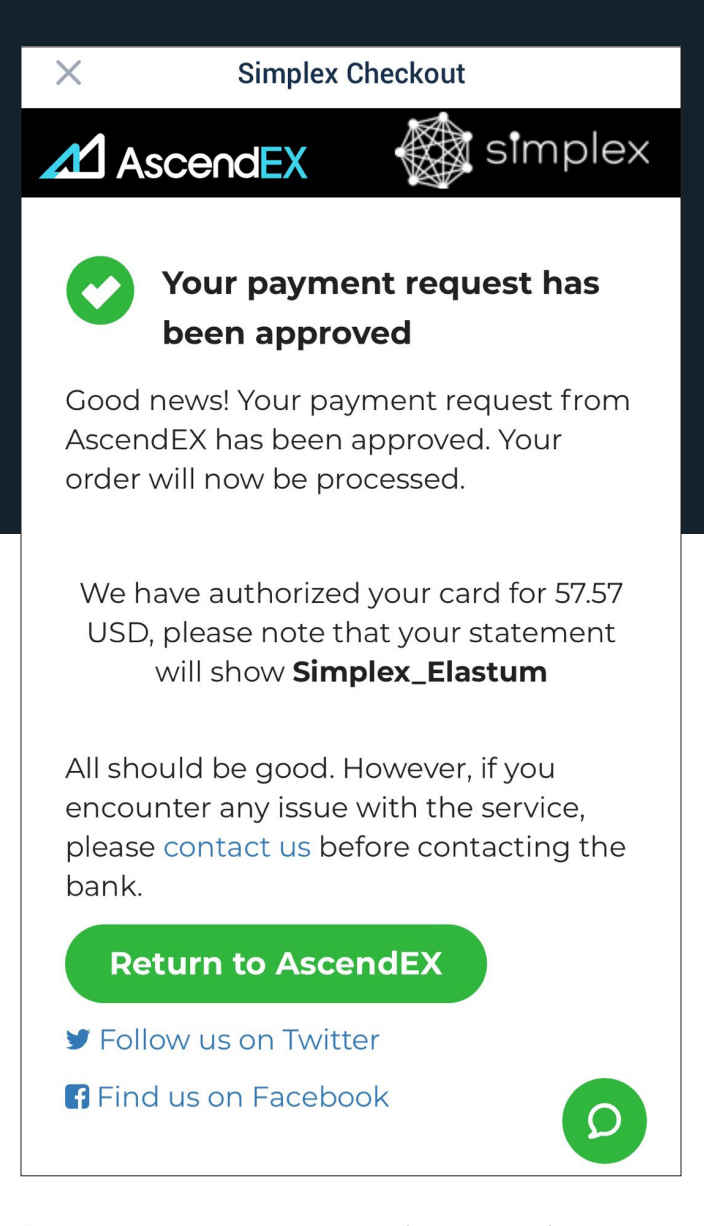

5. You will also receive a deposit notification email from AscendEX when your purchased asset is deposited into your account.

2021/04/22 23:30:10 BTC 0.0009226 36tM++BBEW -- 8286+++d911 1/3 또분해나

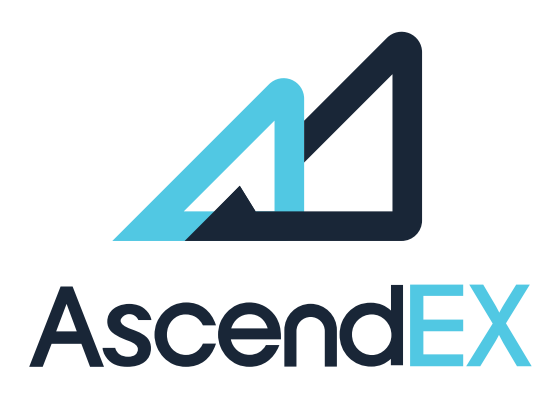

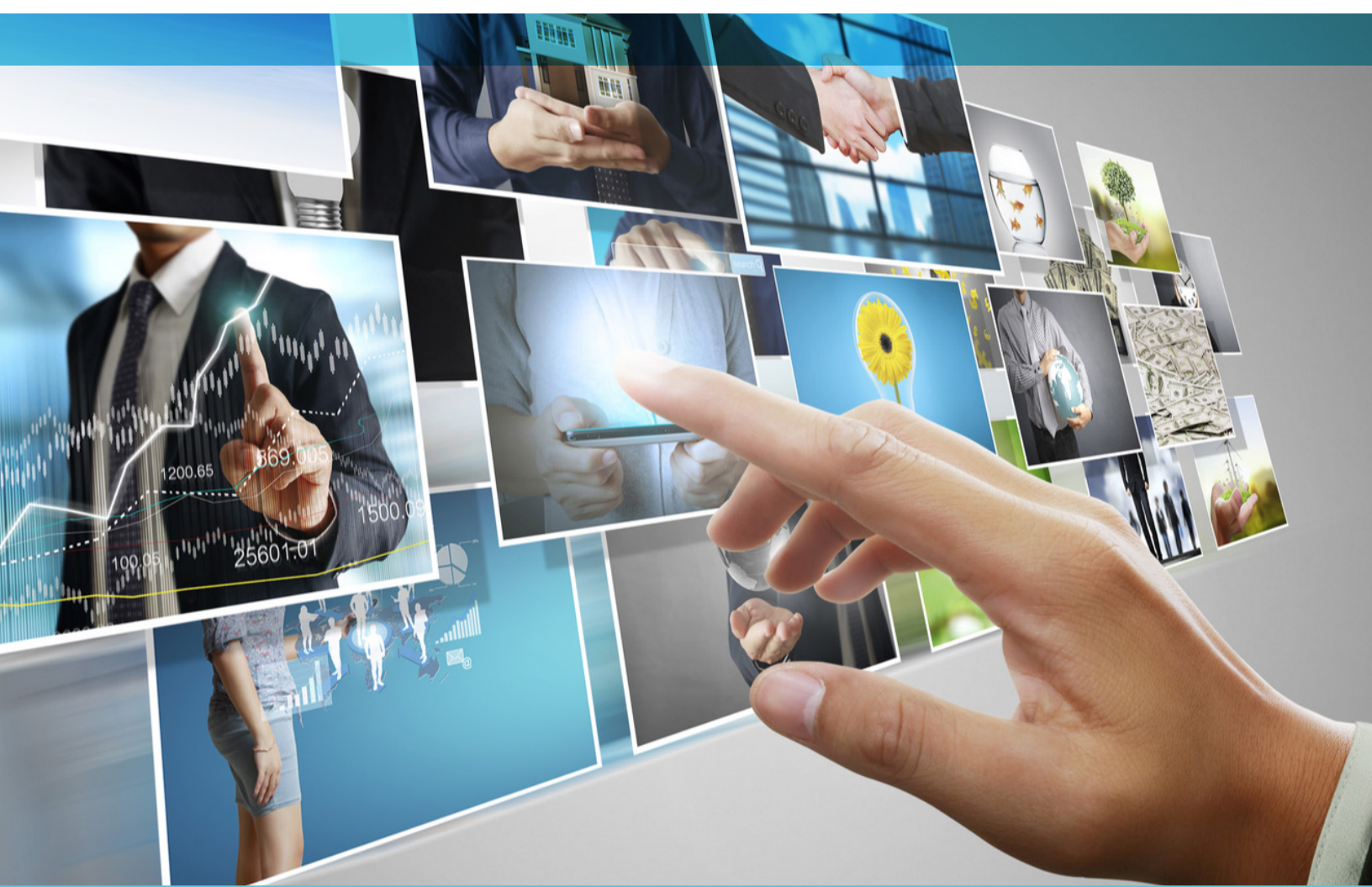

## **GET IN TOUCH**

www.ascendex.com Customer Support: support@ascendex.com Listing Application: listing-service@ascendex.com Institutional Services: institution@ascendex.com

2021  $\ensuremath{\mathbb{C}}$  Copyright - User Guide by AscendEX